# **Flu Allocation in VAOS** *Last Updated: 8/28/2024*

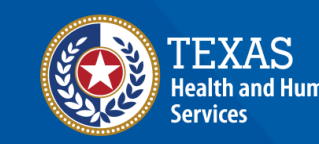

Texas Department of State Health Services

## **Overview**

#### Purpose

 The Flu Allocation job aid provides step-by-step instructions for Texas Vaccines for Children (TVFC) providers to accept weekly flu allocations sent to their facility on the Vaccine Ordering and Allocation System (VAOS).

#### Audience

• TVFC providers who access VAOS.

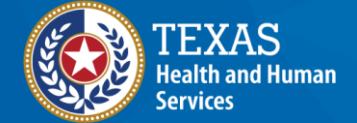

Texas Department of State Health Services

## VAOS Tips & Tricks

#### Keep in mind...

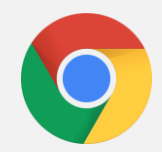

VAOS works best with **Chrome** as your browser.

| Г |  |  |
|---|--|--|
|   |  |  |

Please **check your Spam** folder for emails from **<u>noreply@salesforce.com</u>** as needed. You may also receive emails from <u>CDCCustomerService@McKesson.com</u>.

If possible, flag these addresses as safe-senders to avoid emails being sent to Spam.

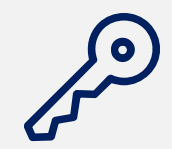

Regardless of the number of facilities you are associated with, you will have **one set of login credentials**.

### **Step 1: Facilities**

1. After receiving the notification that you have been allocated vaccine, log into VAOS and click **Facilities**.

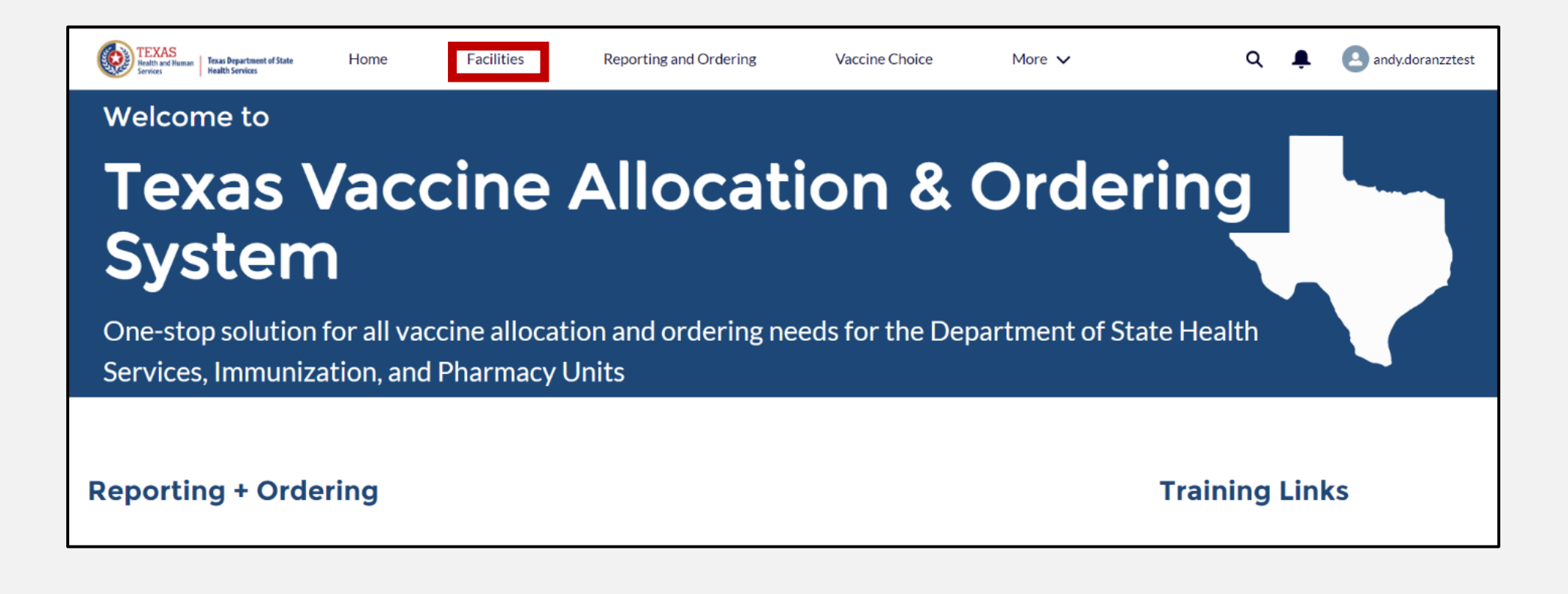

#### **Step 2: Account Page**

On the Accounts 2. page, select All Accounts from the drop-down menu and click on the facility under Account Name for which you want to accept an allocation.

| TEXAS<br>Rudit and Russes<br>Service | Tessia Department of State<br>Bealth Services | Home                            | Facilities              | Reportin                 | ng and Ordering         | Vaccine            | Choice      | More 🗸               |             | ۹ 🌲             | andy.dora     |
|--------------------------------------|-----------------------------------------------|---------------------------------|-------------------------|--------------------------|-------------------------|--------------------|-------------|----------------------|-------------|-----------------|---------------|
|                                      | Welcome                                       | to                              |                         |                          |                         |                    |             |                      |             |                 |               |
|                                      | Texa<br>Ord                                   | as V<br>erin                    | acc<br>g S              | ine<br>yste              | Allc<br>em              | cat                | ion         | &                    |             |                 |               |
|                                      | One-stop s<br>Health Ser                      | olution fo<br>vices, Imm        | r all vacc<br>nunizatio | ine alloca<br>n, and Pha | tion and o<br>armacy Ur | rdering ne<br>iits | eds for th  | ne Departn           | nent of Sta | te              |               |
| Accounts<br>All Acc                  | counts 👻 🌶                                    | 1 by All accounts •             | Jodated a few see       | conds ago                |                         |                    |             | Q. Search this list. |             | \$ <del>.</del> |               |
| Creat                                | ed Date 🕇                                     | <ul> <li>Account Nan</li> </ul> | ne 🗸                    | Billing Sta 🗸            | Phone v                 | Type 🗸             | Owner Fir 🗸 | ✓ Owner La… ✓        | Provider 🗸  | Account         | Record Type 🗸 |
| 1 3/2/2                              | 022, 10:18 AM                                 | ZZ TEST Dat                     | a Purge                 |                          |                         |                    | Andy        | Doran                | 123456      | Vaccine         | Ordering      |

#### **Step 3: Vaccine Allocations**

3. When an allocation is assigned to your facility, you will see a new record in the Vaccine Allocations box. Click View All on the Vaccine Allocation box to see all Vaccine Allocation.

| 174                       |  |
|---------------------------|--|
| Update Business Hours     |  |
| Y                         |  |
| Special Project Provider  |  |
| 2                         |  |
| Create Facility Indicator |  |
| Organization Type         |  |
| Transaction ID            |  |
| User ID                   |  |
| Туре                      |  |
|                           |  |

| 🔚 Vaco   | cine Alloca | tions (6+)                                  |          |          |
|----------|-------------|---------------------------------------------|----------|----------|
| Allocati | Event       | Vaccine N                                   | Status   |          |
| VA-4402  | IV-2956 P   | Fluarix<br>Quad PFS;<br>Adu; 2023-<br>2024  | Created  | •        |
| VA-4343  | IV-2956 P   | Fluarix<br>Quad PFS;<br>Adu; 2023-<br>2024  | Created  | •        |
| VA-4349  | IV-2956 P   | Fluarix<br>Quad PFS;<br>Adu; 2023-<br>2024  | Created  | •        |
| VA-4402  | IV-2956 P   | *Fluarix<br>Quad PFS;<br>Ped; 2023-<br>2024 | Rejected | •        |
| VA-4402  | FLU TEST    |                                             | Expired  |          |
| VA-4402  | FLU TEST    |                                             | Expired  | •        |
|          |             |                                             | N .      | View All |

#### **Step 4: Locating Allocation**

4. From the Vaccine Allocations list, click on the Vaccine Allocation you want to acknowledge. This will take you to the Vaccine Allocations detail page, where you can complete acknowledgment.

| Accourt<br>Vaccourt<br>50+ ite | nts > ZZ TEST Da<br>cine Allocat<br>ms • Sorted by Eve | ita Purge<br>t <b>ions</b><br>int • Updated a few secon | ds ago                           |          |         |       |       |                    |   |
|--------------------------------|--------------------------------------------------------|---------------------------------------------------------|----------------------------------|----------|---------|-------|-------|--------------------|---|
|                                | Allocati 🗸                                             | Event ↓ ✓                                               | Vaccine Name                     | ✓ Status | ✓ All ✓ | All 🗸 | Tot 🗸 | Created Date       | ~ |
| 1                              | VA-440285                                              | IV-2956 PDV Adult                                       | Fluarix Quad PFS; Adu; 2023-2024 | Created  |         |       | 10    | 6/22/2023, 3:08 PM |   |
| 2                              | VA-434367                                              | IV-2956 PDV                                             | Fluarix Quad PFS; Adu; 2023-2024 | Created  |         |       | 100   | 6/9/2023, 8:14 AM  |   |
| 3                              | VA-434996                                              | IV-2956 PDV                                             | Fluarix Quad PFS; Adu; 2023-2024 | Created  |         |       | 100   | 6/9/2023, 12:54 PM |   |

### **Step 5: Acknowledge Allocation**

5. On the Vaccine Allocations details page, click **Accept** to accept this allocation of vaccines or click **Reject All** if you are not accepting this allocation. Please note the **Due Date** by which you need to complete the allocation acknowledgment steps.

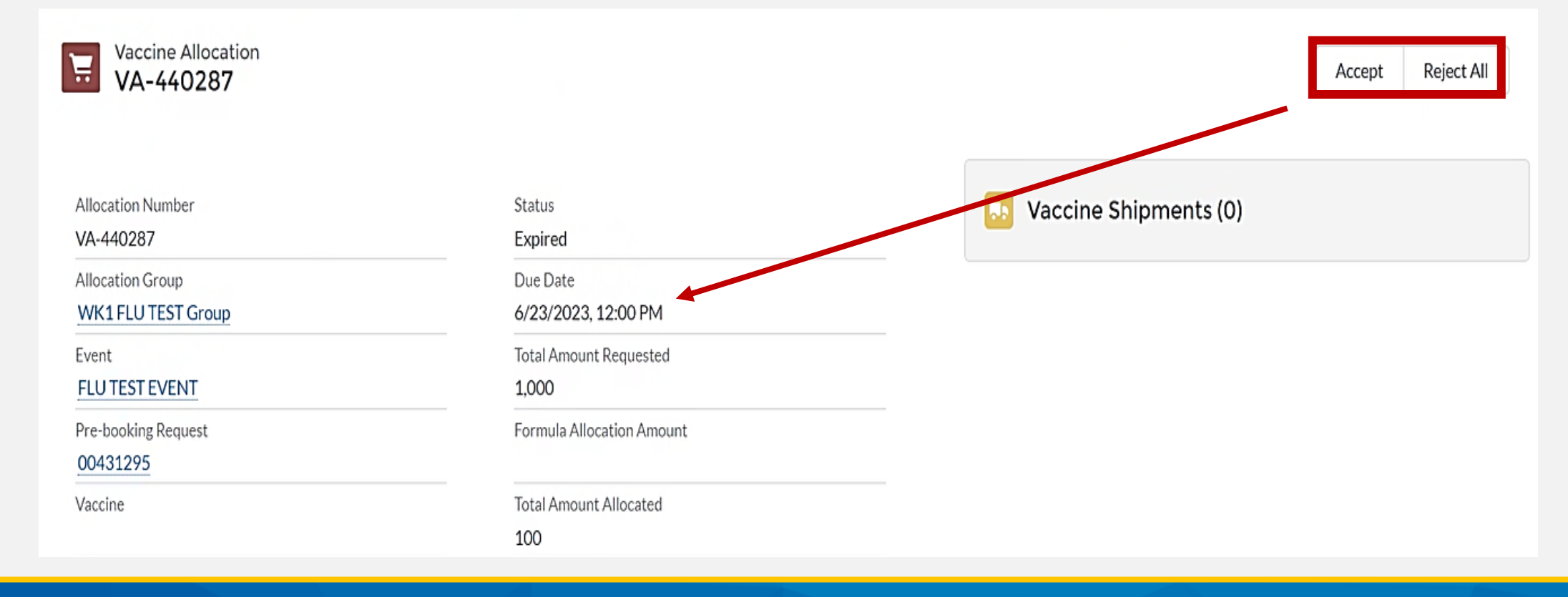

### **Step 6: Acknowledge Allocation**

Once you click Accept All, a 6. pop-up window appears. Enter the total amount of the allocation you would like to accept. Remember to enter a quantity in multiples of 10 to avoid entering a quantity out of pack size. The maximum amount you can accept is the **Total Amount Allocated.** Click **Save** to acknowledge the allocation.

| Accept                                                   |                                                   |  |  |  |
|----------------------------------------------------------|---------------------------------------------------|--|--|--|
| Total Amount Requested<br>500<br>* Total Amount Accepted | Total Amount Allocated<br>10<br>Status<br>Created |  |  |  |
|                                                          | Cancel Save                                       |  |  |  |

#### **Step 7: Allocation Status**

7. The Vaccine Allocation details page will now show the allocation status as Acknowledged and will reflect the **Total Amount** Accepted. You have now completed the Allocation Acknowledgement process.

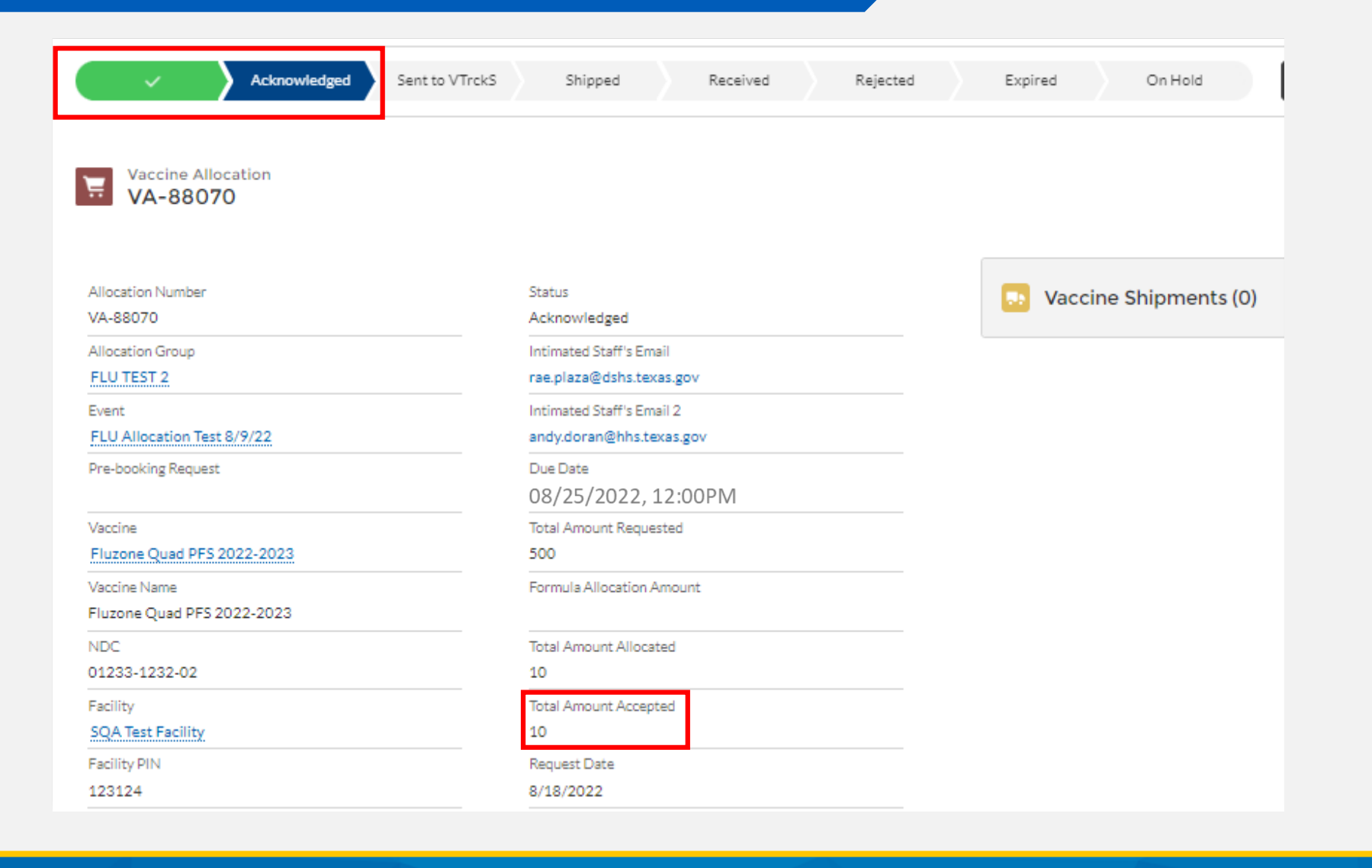

## **Expired Allocation**

Once the allocation Due Date has passed, the allocation status will change to **Expired**, and no further action will be permitted on the allocation. In this case, you cannot accept the allocation and will need to wait for the next round of allocations to receive doses.

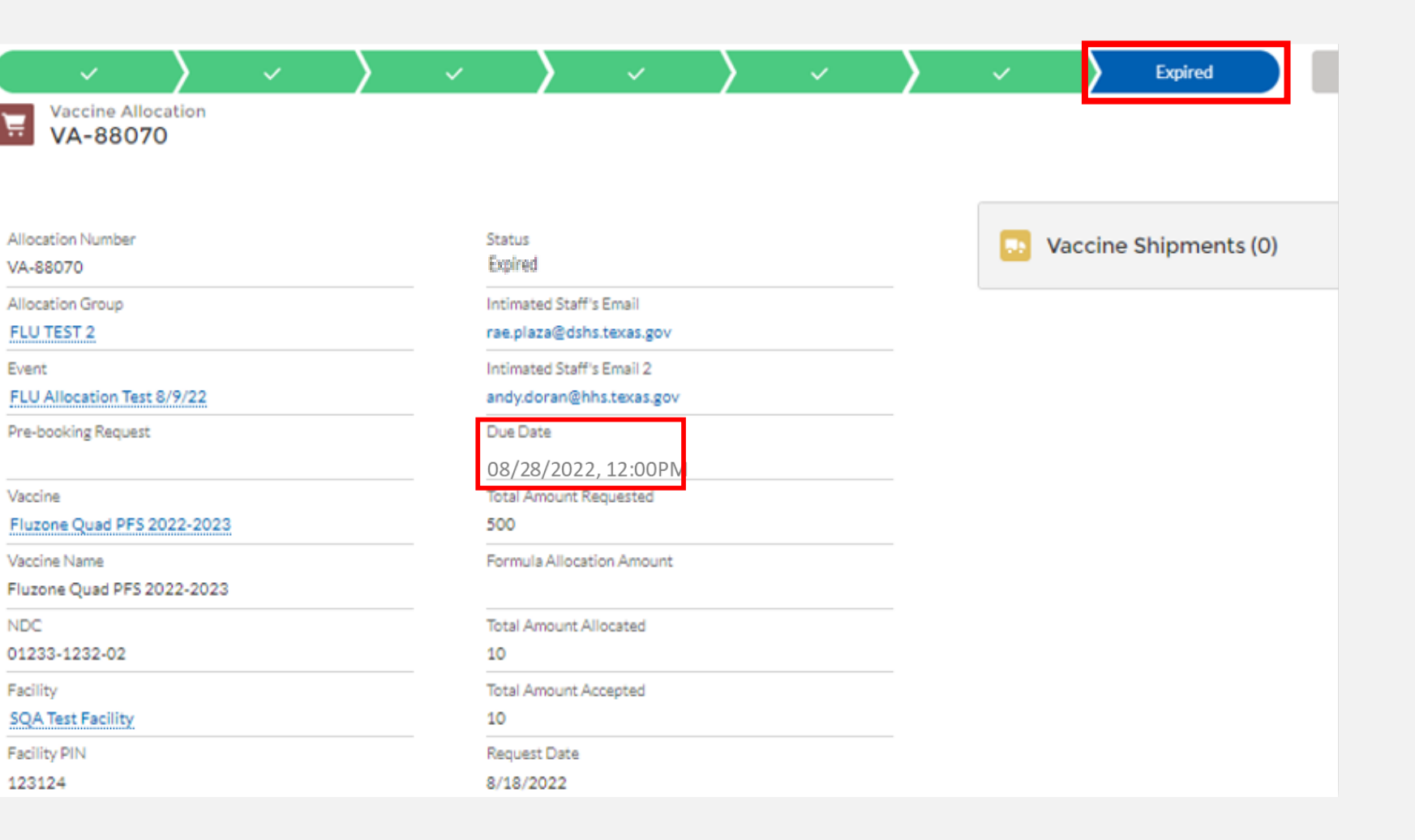